## 在 Internet Explorer 中啟用 TLS 1.2

1. 按一下在視窗的齒輪<sup>◎</sup>圖示,顯示「**工具**」功能表,然後在「工具」功能表 中,選取「網際網路選項」功能表項目,如下所示:

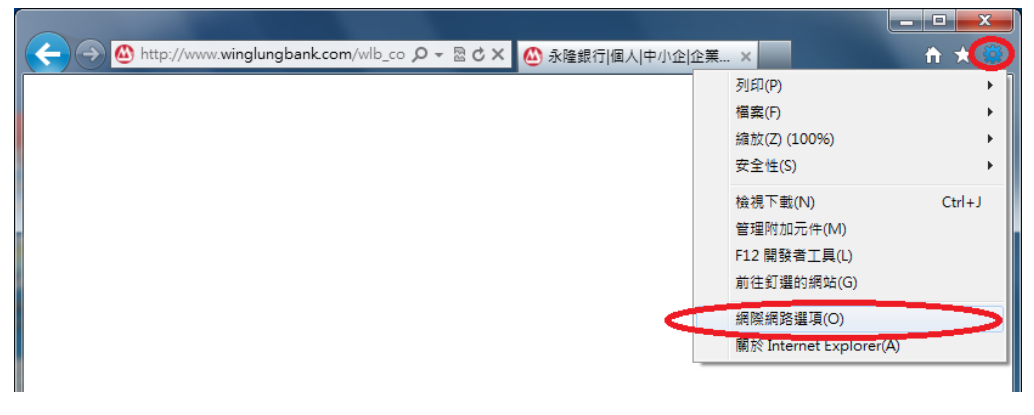

 在「網際網路選項」視窗中,按一下視窗頂端的「進階」索引標籤。然後按 一下「使用 TLS 1.2」旁邊的方形核取方塊 (如果其中沒有核取記號的話)。按 「確定」按鈕以儲存此變更。

| 網際網路選項                                                                                           |                                               |                                                                                                    |                                |                                                                                                    |                                   |                  |           | x |
|--------------------------------------------------------------------------------------------------|-----------------------------------------------|----------------------------------------------------------------------------------------------------|--------------------------------|----------------------------------------------------------------------------------------------------|-----------------------------------|------------------|-----------|---|
| 一般                                                                                               | 安全性                                           | 隱私權                                                                                                    | 內容                             | 連線                                                                                                    | 程。                                | 進階               | $\supset$ |   |
| 設定                                                                                               |                                               |                                                                                                    |                                |                                                                                                    |                                   |                  |           | _ |
|                                                                                                  | 安全不允允切如即使使使使用用用用用用用用用用用用用用用用用用用用用用用用用用用用用用用用用 | 將加密的<br>主動式內<br>來自 CD (<br>安全性與<br>POST 提<br>簽章無效<br>SSL 2.0<br>SSL 3.0<br>TLS 1.0<br>TLS 1.0<br>TLS 1.1<br>TLS 1.2<br>DOL 1<br>SmartScre | 網容的非交也允許<br>存我動手交也允許<br>到電式性新執 | 磁碟<br>下<br>一<br>一<br>一<br>一<br>磁<br>に<br>の<br>権<br>で<br>本<br>氏<br>総<br>で<br>本<br>氏<br>の<br>権<br>、<br>に<br>の<br>花<br>報<br>二<br>の<br>格<br>我<br>の<br>名<br>式<br>引<br>可<br>式<br>示<br>可<br>式<br>引<br>可<br>式<br>示<br>可<br>式<br>可<br>式<br>示<br>可<br>式<br>可<br>式<br>可<br>式<br>可<br>式<br>可<br>式<br>可<br>式<br>可<br>式<br>可<br>式<br>可<br>式<br>可<br>式<br>可<br>可<br>、<br>、<br>う<br>で<br>式<br>、<br>う<br>ず<br>、<br>う<br>、<br>、<br>、<br>、<br>、<br>、<br>、<br>、<br>、<br>、<br>、<br>、<br>、 | 案中執行<br>的電腦上<br>出警告<br>允許張貼<br>軟體 | *<br>執行*<br>的區域印 | 手發:       |   |
| *重新啟動 Internet Explorer 後生效                                                                      |                                               |                                                                                                    |                                |                                                                                                    |                                   |                  |           |   |
| 還原進階預設值<br>重設 Internet Explorer 設定<br>刪除所有暫存檔、停用瀏覽器附加元件,並重<br>設所有變更的設定。<br>只有當瀏覽器處於無法使用狀態時,才能使用。 |                                               |                                                                                                    |                                |                                                                                                    |                                   |                  |           |   |
| <u>確定</u> 取消 <u>套用(山)</u>                                                                        |                                               |                                                                                                    |                                |                                                                                                    |                                   |                  |           |   |

3. 重新開啟 Internet Explorer,及再嘗試登錄網上銀行